8000 гр. Бургас, бул. Якимов 1, <u>www.btu.bg</u>, <u>konkurs@dkps.uniburgas.bg</u>, +359 889919947

Департамент за квалификация и професионално развитие на педагогическите специалисти с подкрепата и любезното съдействие на РУО-Бургас и Община-Бургас

## конкурс НЕСТАНДАРТЕН УЧИТЕЛ

## Указание за попълване на бланката

- 1. Съхранете файла Blanka\_nestandarten.ppxt на Вашия компютър.
- Преименувайте файла Blanka\_Nestandarten с Вашето име, като използвате латински букви, напр. Netsnadarten\_IvanIvanov (Nestandarten\_ImeFalimiya).
- Отворете файла, преименуван с Вашето име и започнете попълването на необходимата информация, която е описана по слайдовете.
- 4. На първия слайд изтрийте текста "\*Моля, изтрийте текста и запишете темата на педагогическата практика", а на негово място запишете темата на Вашата педагогическа практика. Практиката следва да бъде озаглавена, така че да се подчертае нейния вид като педагогическа форма (напр. конкурс, задание, проект, инициатива) и нейната специфика.

Университет "Проф. д-р Асен Златаров", гр. Бургас Департамент

за квалификация и професионално развитие на педагогическите специалисти

8000 гр. Бургас, бул. Якимов 1, <u>www.btu.bg</u>, <u>konkurs@dkps.uniburgas.bg</u>, +359 889919947

- 5. На втория слайд ОПИСАНИЕ Щракнете два пъти бързо върху документа, който се намира вдясно на слайда и е озаглавен "ОПИСАНИЕ", след отварянето му попълнете информацията, която е посочена в него:
- *Място на провеждане* посочва се конкретното място, на което е реализирана практиката (образователна институция, на открито парк, местност; в музей и т.н.).
- Участници с кого е реализирана практиката (ученици от определен клас/паралелка в определено училище, деца от специфични социални групи, деца от определени групи в ДГ, родители, експерти и др.п.).
- *Контекст* проблем, който е стимулирал търсенето на нестандартно решение от страна на учителя (или екипът).
- *Цел* конкретна цел, която си е поставил учителят (или екипът учители), и която се стреми да постигне чрез приложената практика.
- *Описание* в тази част следва да се опише начинът, по който е реализирана практиката. При описанието се придържайте към следните ключови въпроси:
  - Какви конкретни дейности са реализирани?
  - Как са организирани дейностите?
  - Какви методи, форми и средства са използвани?
- *Резултати* конкретните резултати, които е постигнал учителят (или екипът) във връзка с поставената цел.
  - 6. На третия слайд ВИЗИТКА НА АВТОРА Щракнете два пъти бързо върху документа, който се намира вдясно на слайда и е озаглавен "ВИЗИТКА НА АВТОРА", след отварянето му попънете информацията, която е описана в него:
- Имена на автора/ авторите
- Образователна институция

за квалификация и професионално развитие на педагогическите специалисти

8000 гр. Бургас, бул. Якимов 1, <u>www.btu.bg</u>, <u>konkurs@dkps.uniburgas.bg</u>, +359 889919947

- Длъжност
- Снимка (на учителя или екипа)
  - На четвъртия слайд ГАЛЕРИЯ избирате един от начините за визуализация на представената от Вас практика. Описаната практика следва да е придружена със снимков материал или видео-клип. Видео-клипът е с максимална продължителност до 15 минути, в mp4 формат. Снимките се оформят в галерия по подходящ начин – до 15 снимки.

I НАЧИН – щракнете два пъти върху документа, който е озаглавен "ГАЛЕРИЯ" и е поставен вдясно на "1". Ако изберете този начин е добре да поставите снимки, ако желаете.

II НАЧИН – Щракнете в полето, което е поставено в "2а" и изглежда по следния начин:

Там можете да поставите връзка към видео-клип (YouTube, OneDrive, Google Drive и др.)

Можете да добавите и видео-клип в квадратното поле, което се намира вдясно, в описанието на "26".

Маркирайте квадратното поле, което изглежда така:

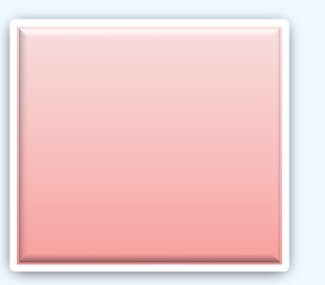

Вмъкване/Обект/Създай от файл/Покажи като икона

Не забравяйте, допуска се само един вид визуализация!